## 現行法令Web

★ 日本で現行するすべての法律・政令・省令並びに最高裁判所規則、人事院規則ほか 各行政委員会の規則を検索できます。

図書館HP(http://www.lib.ocha.ac.jp/)からのアクセス方法

データベース・電子リソース一覧>ものごとを調べる(辞書、事典、統計・・・)>現行法令WEB

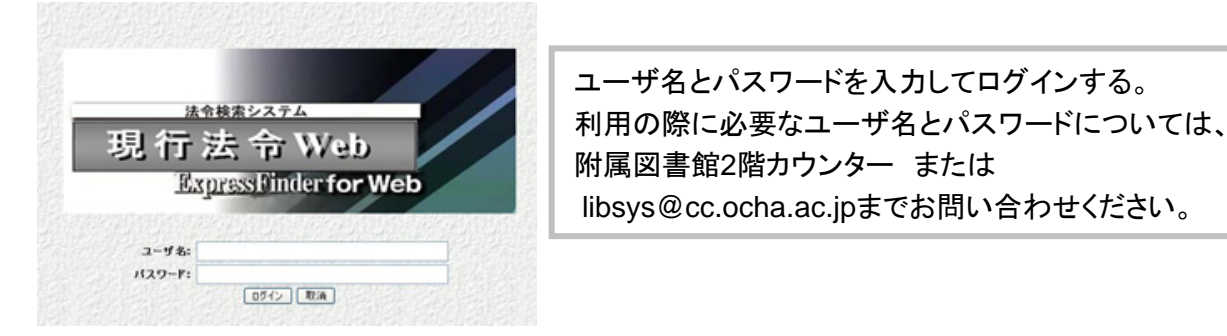

検索1. 現行法令の一覧から検索 (法令検索の初期画面)

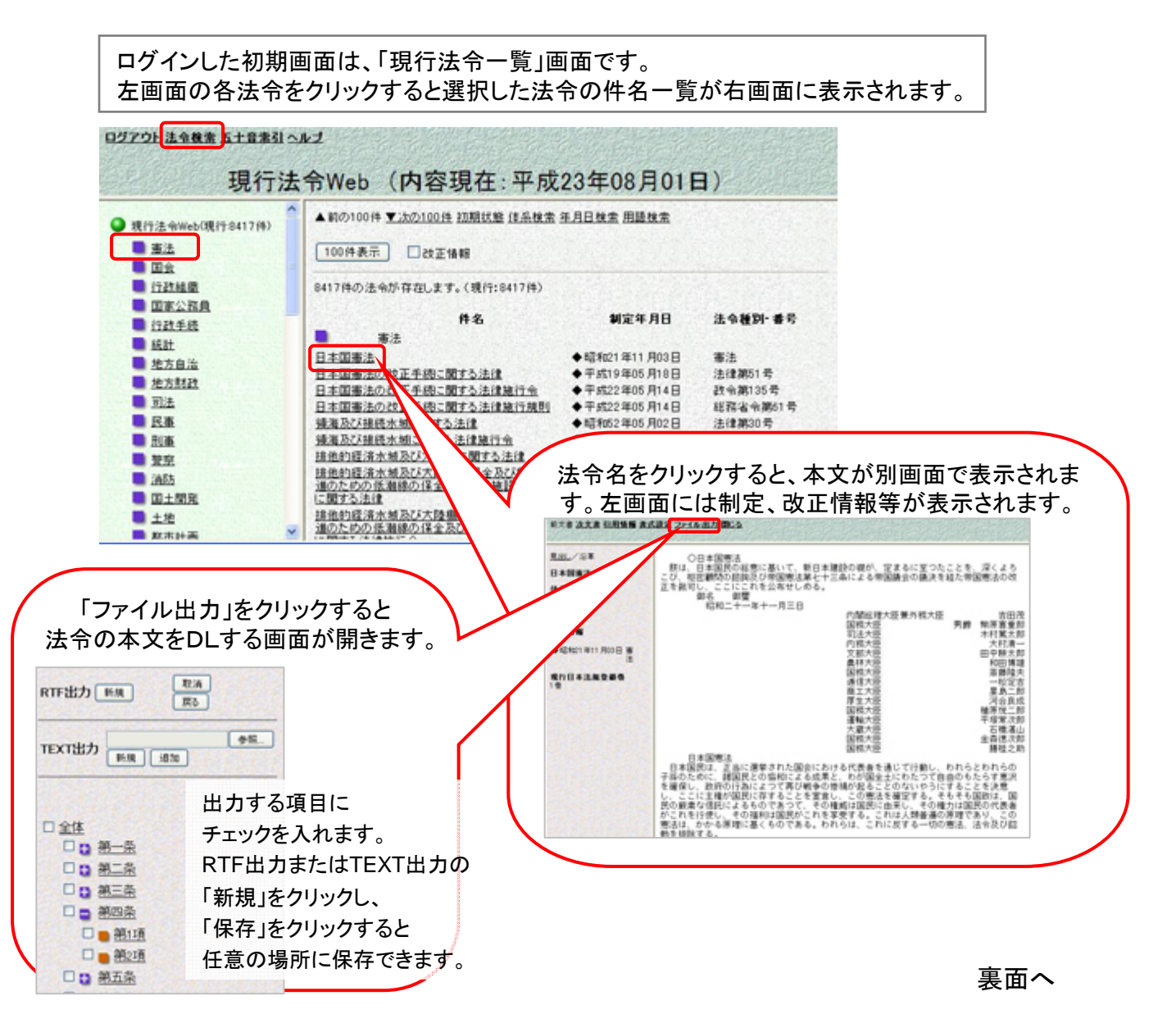

## 検索2. 法令の体系から検索 (体系検索)

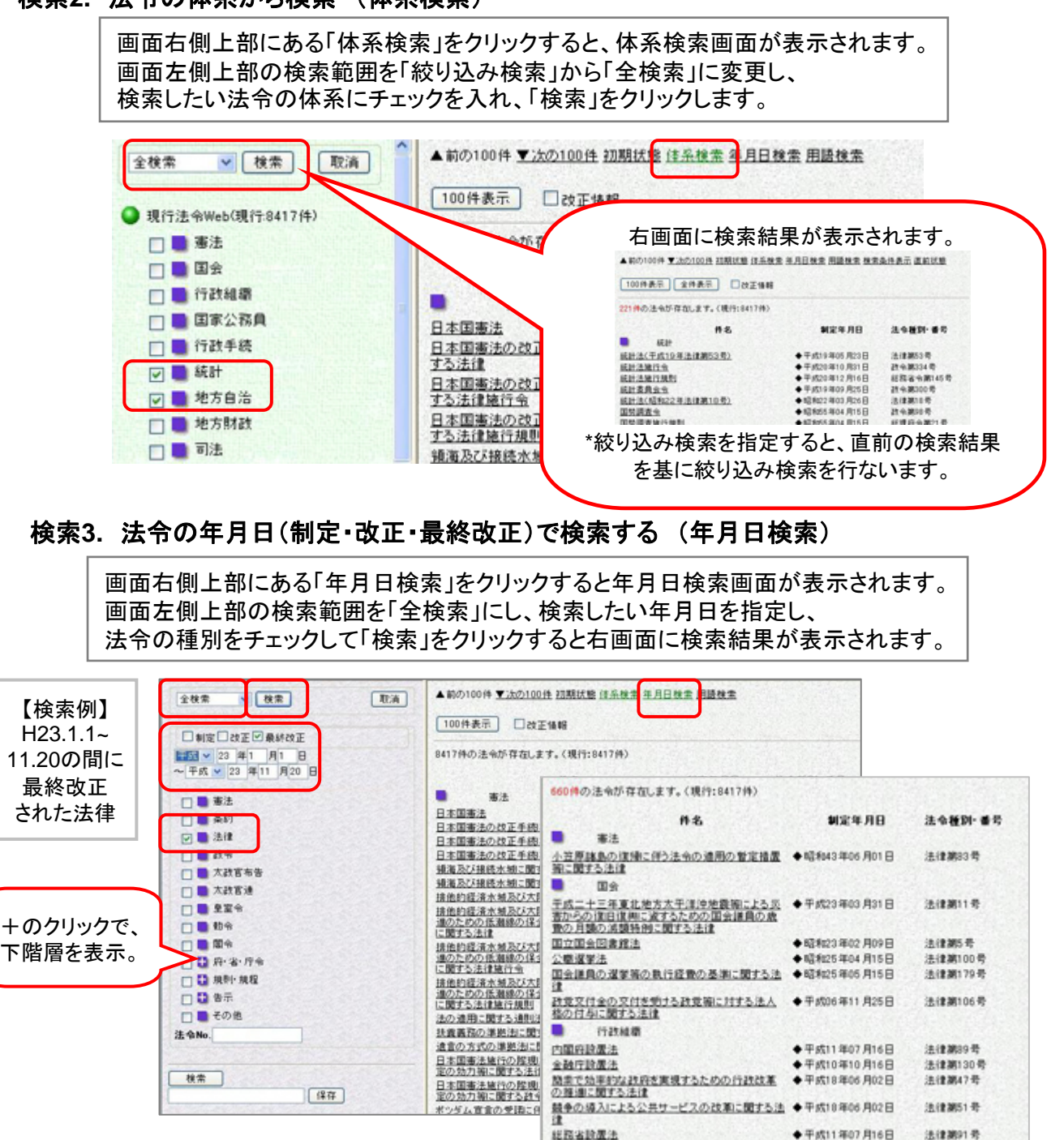

## 検索4. 法令の名称、法令本文に含まれる用語で検索する (用語検索)

画面右側上部にある「用語検索」をクリックすると用語検索画面が表示されます。 画面左側上部の検索範囲を「全検索」にし、検索語を入力し、「検索」をクリックします。 ▲前の100件 ▼次の100件 初期状態 住岳検索 年月日検索 用語検索 取消展開 全検索 ▼ 検索 【検索例】 100件表示 2改正体報 〇件名 本文の本則に 8417件の法令が存在します。(現行:8417件) ③本文 本則 ¥ v 「国立大学法人」 栓索語 NOT 田連語 件 120件の法令が存在します。(現行:0417件) を含む法令 憲法 ٨ 国立大学法 日本国憲法 件名 制定年月日 法令新知 善爱 日本国憲法 日本国憲法の改正手続に関する: 日本国憲法の改正手続に関する: 国立国会国義課法 в ◆ N2 R023 4402 月09 日 法律期5号 c 正手術に関する: 311 に関する法律 行政和準 検索語が複数の D 二間する法律注 調子る法律注 調子る法律注 調子る法律 調子る法律 調子る法律 ときの条件 法律第47号 NOTにチェック び大陸圏に関 3.81 び大陸銀の保 競争の導入による公共サービスの改革に関する法律 争平成10年06月02日 保全及び脱点」 ★利 →その語を含まない。 In the party of the ⊙AND OOR O 検索式 AND→全ての語 関連語にチェック 款令第220号 を含む →関連語も含める **曖昧検索**完全一致(100%) ERSPERS OR→いずれかの ◆₩#\$11 #07 #16 B 14 (# 380) (B) ☑ 英字の大/小文字の同一: び大陸橋の保 国内保全及び拠点」 「本大法律論行機制」 121 □ 検索語毎のヒット動を表示 語を含む ◆平成12年06月07日 22-4-30246-6